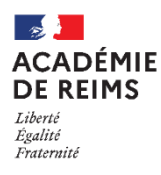

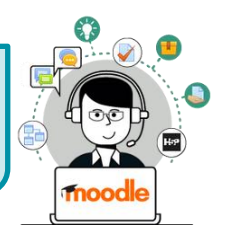

# 🔌 Qu'est-ce qu'un cours Moodle ?

Pour un enseignant qui souhaite utiliser Moodle en complément de son enseignement, il est conseillé de créer
1 cours par niveau et par an. Dans ce cas, chaque partie (section) correspondra à un chapitre ou à une séquence.
Pour un enseignant qui souhaite mettre beaucoup de contenu en ligne, il faudra envisager de créer plusieurs

cours, par exemple 1 cours pour une partie de de l'année, voire 1 cours par chapitre.

# 🗥 Point de vigilance :

Multiplier les cours risque de compliquer votre gestion (inscription des utilisateurs) et la navigation des élèves.

# Ajouter un cours

 A partir de votre tableau de bord, cliquez sur le bouton "Créer un cours" dans le bloc à droite de l'écran (ou parfois en bas de l'écran)

Le cours est créé dans votre "Espace de cours Enseignant" personnel.

| ■ Collège Marie Curie            | Français (fr) 👻                                                                                                    | Q 🌲 admin ac-reims 🔘 🔹                                                                                        |
|----------------------------------|----------------------------------------------------------------------------------------------------|----------------------------------------------------------------------------------------------------|
| Tableau de bord                  |                                                                                                    | Modifier cette page                                                                                           |
| Accueil du site     Calendrier   | ASSISTANCE AUX ENSERCIMANTS<br>support-ent@ac-retims.fr<br>• Pour tooste demande, merci die préciser vorte nom, votre établissement et le nom<br>du cours concerné<br>• Pour demander la création d'un cours et l'inscription de vos élèves : complétez<br>ce formulaire | Mes sites du réseau<br>fr Cangus comun Académie de Reims<br>Rechercher/créer un cours<br>Rechercher des cours |
| Fichiers personnels              |                                                                                                    |                                                                                                    |
| Banque de contenus     Mes cours |                                                                                                    |                                                                                                    |
| Plus                             | Mes cours<br>Catégorie Enreignant<br>Tout V Tout V                                                                                                    | Rechercher<br>Créer un cours                                                                                  |
|                                  | Vous aver 2 cours caché j Gifer le cours masqués                                                                                                    | FICHES RÉFLEXES<br>Une difficulté avec Moodie ? Une nouvelle<br>activité à créer ?                            |
|                                  |                                                                                                    | ILes fiches réflexes                                                                                          |

# Le paramétrage du cours

Si vous débutez avec Moodle, il faut uniquement regarder les éléments essentiels du paramétrage du cours.

### 1. Les paramètres généraux

A compléter de manière obligatoire :

• Nom complet : Le nom complet du cours apparaîtra sur le tableau de bord et dans les catégories. C'est le nom qui permettra à vos élèves de l'identifier.

# Notre conseil : "NOM DU PROF - MATIERE - NIVEAU"

• Nom abrégé : il apparaît dans le fil d'Ariane

Notre conseil : Copier/coller le nom complet

- Catégorie : Votre cours est automatiquement classé dans votre espace de cours enseignant => rien à faire
- A compléter de manière optionnelle :
  - Visibilité du cours : Un cours qui n'est pas prêt peut être totalement masqué.
  - Date de début du cours : Indiquez la date du jour de création
- Description : Bref résumé qui s'affiche sous le nom du cours dans la liste des cours.
- 2. Pour terminer la création du cours, cliquez sur le bouton "Enregistrer et afficher"

© Rectorat de l'académie de Reims – DANE / S. Klein - support-ent@ac-reims.fr novembre 2020

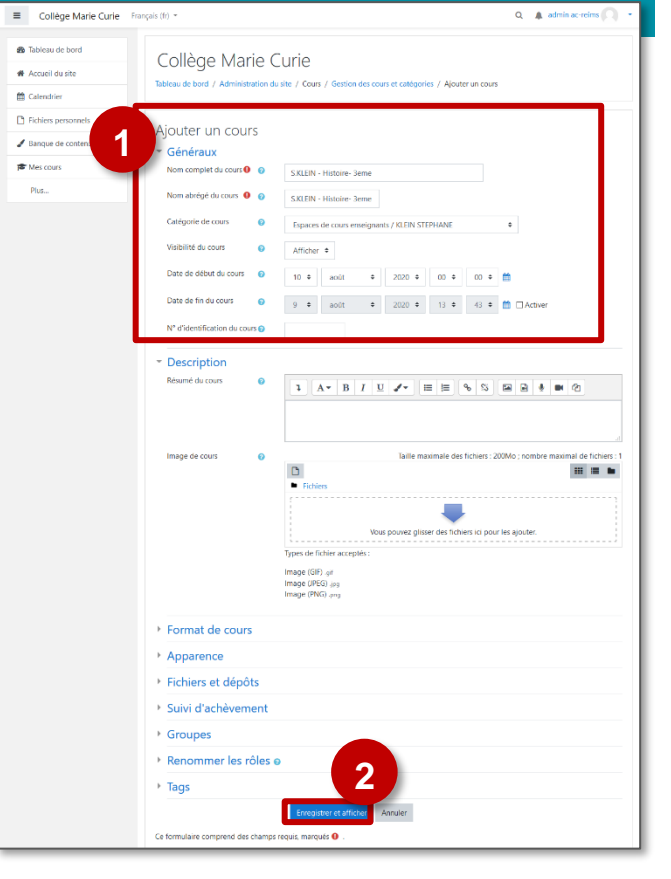

| A savoir : il sera toujours possible de modifier ces paramètres                                                                                                 |                                                        |            |  |  |
|----------------------------------------------------------------------------------------------------|--------------------------------------------------------|------------|--|--|
| 1. Cliquez sur l'icône 🛟 🗸 en haut de votre cours                                                                                                    | S.KLEIN - Histoire- 3eme                               | <b>Q</b> - |  |  |
| 2. Cliquez sur l'entrée "Paramètres"                                                                                                    | Tableau de bord / Cours / Espaces de cours enseignants | Paramètres |  |  |
| Les paramètres du cours vous servent non seulement à modifier le nom du cours, mais aussi à gérer le format<br>d'affichage, dans la rubrique "Format de cours". |                                                        |            |  |  |